## Creating a non-custodial parent

In the case of shared custody, create a non-custodial parent connection between the child and their parent. Using these instructions will ensure that when you use features like "Send To Parent" with messages and notifications, the non-custodial parent will also receive the email.

## Make sure there is a "Child of" relationship.

- 1. Open the child's contact record and click the **Relationships** tab. If relationships do not exist for both parents, continue to step 2.
- 2. Click New Contact Relationship.
  - a. Enter Child of as the Relationship .
  - b. Choose the Mother's contact record as for the Related Contact.
  - c. Repeat for the Father.

| Task | ۹ | Relationship Name ^ 🍳 | Display Name Q | Start Date Q           | End Date C |
|------|---|-----------------------|----------------|------------------------|------------|
| •    | ø | Child of              | Fake, Joseph   | 09/09/2022 01:04 PM ET |            |
| •    | ø | Child of              | Fake, Petunia  | 09/09/2022 01:04 PM ET |            |

## Create a non-custodial record for the appropriate parent.

- 3. While still in the child's contact record, click the **Other Families** tab.
- 4. Click the New Other Family button.
- 5. Choose the non-custodial parent from the Family drop down menu.
- 6. Choose Minor Child from the Family Position drop menu.
- 7. Choose Non-Custodial Parent from the Family Type drop menu.
- 8. Click the **Save** button.

| GENERAL                           |              |                  |
|-----------------------------------|--------------|------------------|
| Family *                          | <u> </u>     | amily Position * |
| Fake   123 nota Street   Anywhere | <u>▼</u> ⊗ Q | Minor Child      |
| Family Type                       |              |                  |
| Non-Custodial Parent              | - 🛞 Q        |                  |
| Notes                             |              |                  |
|                                   |              |                  |
|                                   |              |                  |
|                                   |              |                  |
| End Date                          |              |                  |
|                                   |              |                  |
|                                   |              |                  |

Se Ministry

Platform